Steps for CX Bluetooth setup

b.

- 1. On the Allegro CX click on the Bluetooth Icon in the lower right corner of the task bar.
  - a. Figure #1:

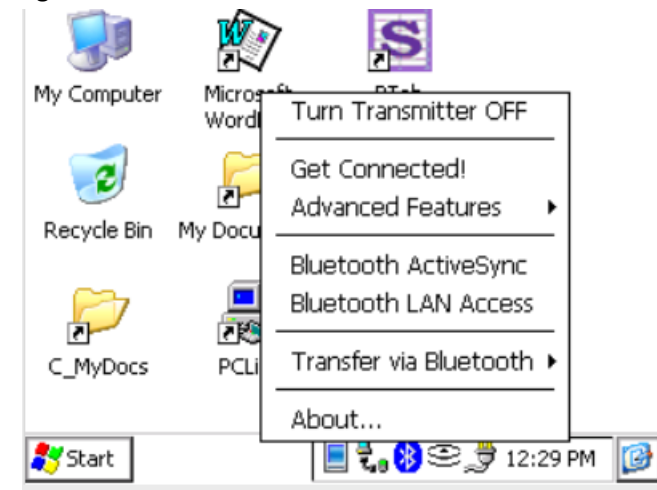

- c. First turn on the Bluetooth transmitter if it is not already on. (located at the top of the pop up) it should say "Turn Transmitter OFF" when the Bluetooth is turned on.
- d. Next select "Advanced Features" and then select "My Bluetooth Device" Figure #2:

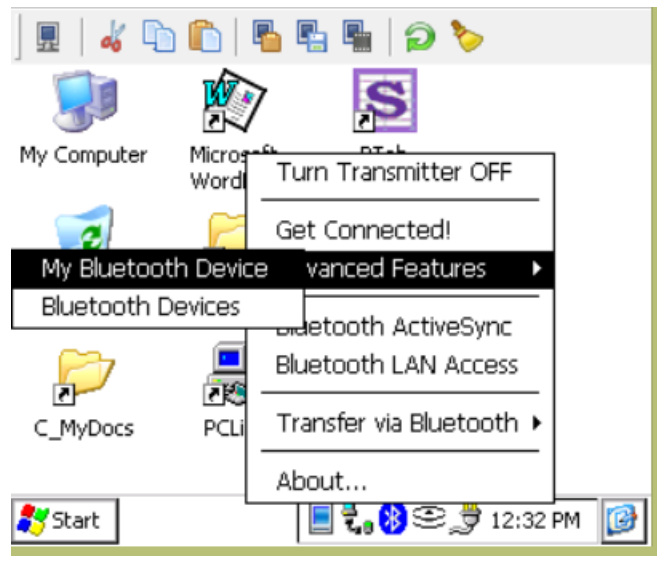

e. Next in the "General" Tab make sure that the "Discoverable" and the "Connectable" boxes are checked.

f. Figure #3:

| Device Manager OK ×                  |
|--------------------------------------|
| General COM Ports Object Sharing     |
| 🛞 My Bluetooth                       |
| Friendly Name: AllegroCX_46168       |
| Bluetooth Address: 00.13.e0.45.53.df |
| Discoverable Connectable             |
| Use Authentication Use Encryption    |
| Firmware: 5.25                       |
| 🍠 Start 📃 ᢏ 🚯 😂 🍠 12:34 PM 🧕         |

- g. Next in the "COM Ports" tab and check to see if the "Bluetooth Desktop" and the "Bluetooth Com#2" are checked ( by default the Bluetooth COM Port COM6 is already checked).
- h. Figure #4:

| Device Manager                                                                                  | ок ×                                                                                                    |
|-------------------------------------------------------------------------------------------------|----------------------------------------------------------------------------------------------------|
| General COM Ports                                                                               | Object Sharing                                                                                                    |
| You can enable,<br>disable, and check<br>the assignments<br>of the Bluetooth<br>COM ports here. | <ul> <li>Bluetooth Phone</li> <li>Bluetooth Printer</li> <li>Bluetooth LAP</li> <li>Bluetooth Desktop COM8:</li> <li>Bluetooth FAX</li> <li>Bluetooth COM Port COM6:</li> <li>Bluetooth COM #2 COM9:</li> </ul> |
| 🂦 Start                                                                                         | 📄 ᢏ 🛞 🥯 🍠 12:39 PM                                                                                                    |

- 2. Pair the device with the PC. (I do this from the PC side)
  - a. Double click the Bluetooth icon in lower right taskbar of the PC you should see the something like the picture below.
  - b. Figure #5:

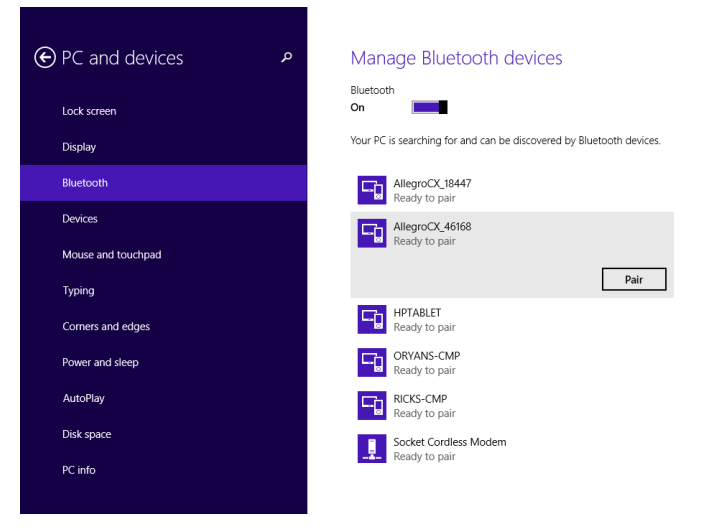

- c. NOTE your code will most likely be different than the one shown below.
- d. Figure #6:

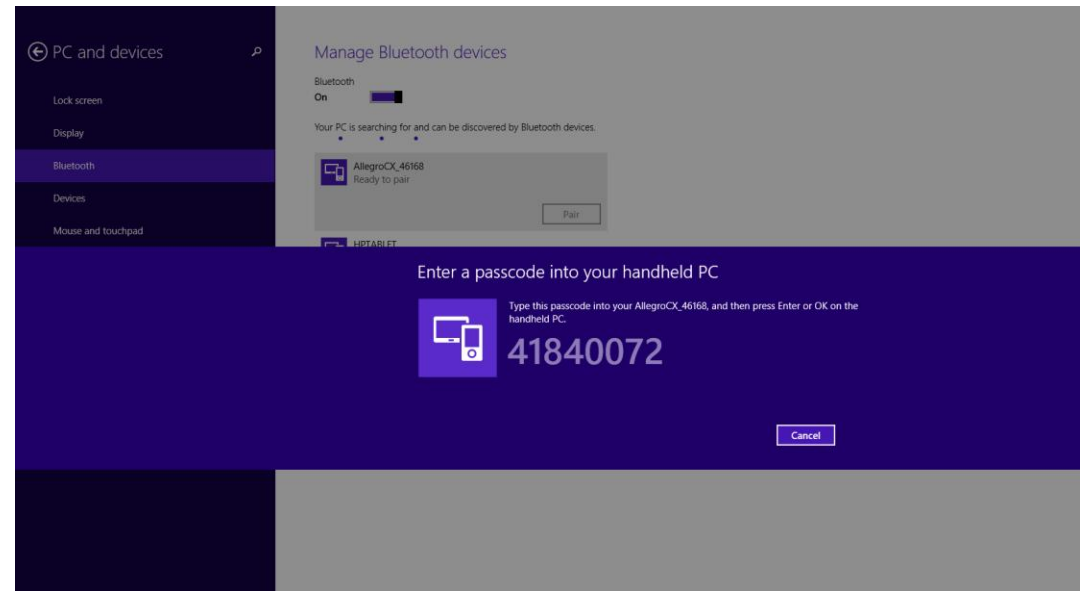

e. On the Allegro CX input the code in the pop up screen on the device and select the "Reply" button to pair the device with the computer. Show below in Figure # 6 ( above).

- f. Allegro CX Passkey input.
- g. Figure #7:

|             | 4 🗅 🛍 🖥 📲 🖷 🦻 🏷                                                                                                    |
|-------------|----------------------------------------------------------------------------------------------------|
|             | Passkey Required OK ×                                                                                                    |
| My          | 🛞 Bluetooth Passkey                                                                                                    |
|             | The following device wants a passkey:<br>RANDYW-LPTP                                                                                           |
| Re          | The same Bluetooth passkey is required on each<br>device. Please enter the passkey below and tap<br>Reply, or tap Cancel to deny this request. |
|             | Bluetooth passkey:                                                                                                    |
|             | 41840072 Reply Cancel                                                                                                    |
| <b>8</b> 79 | itart 🛛 P                                                                                                    |

- 3. Next we will be going to your computer and adding COM Ports for the device to communicate through.
  - a. Right click on the Bluetooth icon in the lower right of your screen and select "Open Settings"
  - b. Figure #8:

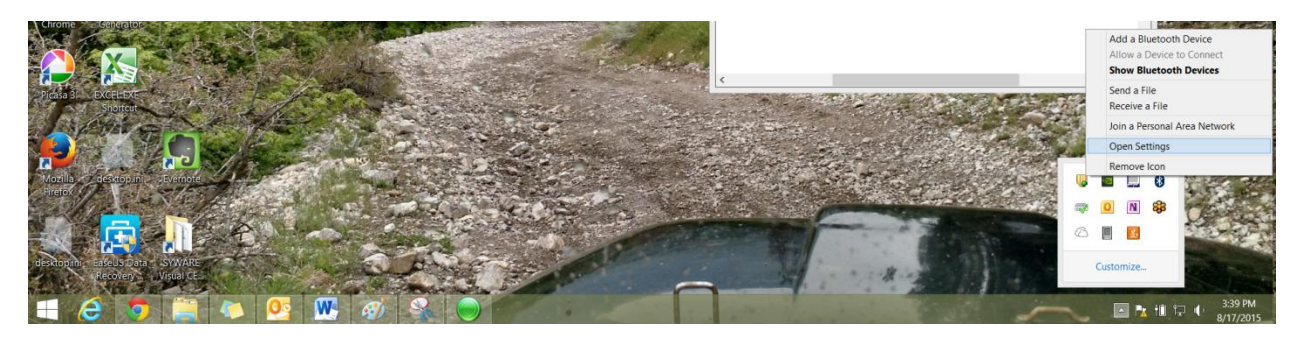

- 4. Select the "COM Ports" Tab. And then added COMs 3-9 on my computer. By selecting the "Add..." button
  - a. Figure #9:

| determine<br>document | whether you n<br>ation that cam | need a COM port, read the<br>need with your Bluetooth device. |
|-----------------------|---------------------------------|---------------------------------------------------------------|
| Port                  | Direction                       | Name                                                          |
| COM3                  | Incoming                        |                                                               |
| COM4                  | Incoming                        |                                                               |
| COM5                  | Incoming                        |                                                               |
| COM6                  | Incoming                        |                                                               |
| COM7                  | Incoming                        |                                                               |
| COM8                  | Incoming                        |                                                               |
| COM9                  | Incoming                        |                                                               |
|                       |                                 |                                                               |

- 2. Back on the Allegro CX click on the Bluetooth icon in the lower right and select "Advanced Features -> Bluetooth Devices"
  - a. Figure #10:

b.

|             |                               | S                                            |          |
|-------------|-------------------------------|----------------------------------------------|----------|
| My Computer | Micro <del>s-6</del><br>Wordl | Turn Transmitter OFF                         |          |
| 2           | F                             | Get Connected!                               |          |
| My Bluetoot | h Device                      | vanced Features 🔹 🕨                          |          |
| Bluetooth D | evices                        | Bluetooth ActiveSync<br>Bluetooth LAN Access |          |
| C_MyDocs    | PCLi                          | Transfer via Bluetooth 🕨                     |          |
| 🂦 Start     |                               | About<br>ᢏ 📃 ጰ 😂 🍠 12:53 PM                  | <b>B</b> |

b. Next select the computer you paired your device with.

c. Figure #11.

| Device    | View | Tools 🙌 🚰 🗙 🚥       | × |
|-----------|------|---------------------|---|
|           |      |                     |   |
| RANDYW-LF | РТР  |                     |   |
|           |      |                     |   |
|           |      |                     |   |
|           |      |                     |   |
|           | Bl   | ᢏ 📃 🔕 😂 🝠 1:25 PM 👔 | 3 |

- d. Click on "Device -> Properties"
- e. Figure #12:

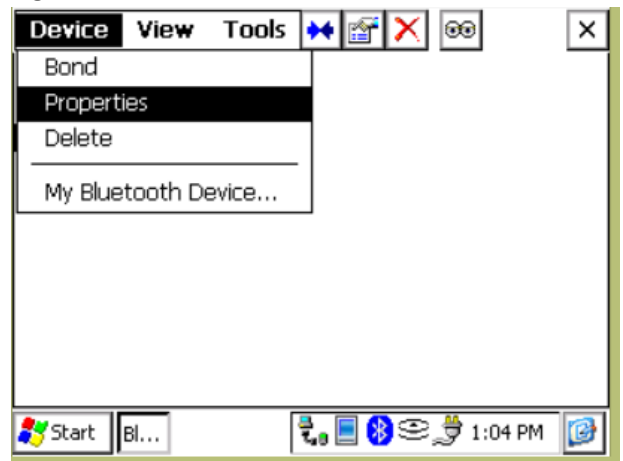

- f. Select the "Services" Tab.
- g. Figure #13:

| D   | Bluetooth Devices OK X                                         | × |
|-----|----------------------------------------------------------------|---|
|     | General Services                                               |   |
| RAI | Services                                                       |   |
|     | This device offers the following services:                     |   |
|     | 🖏 соме 🔺                                                       |   |
|     | Bluetooth "Serial Port" service.                               |   |
|     | You may update this list if the device is in range by tapping: |   |
| 27  | Start 🛛 🕄 🕄 🕄 🕄 🕄 🕄 Start 🕅 🕄 🕄 🖉 1:06 PM                      | 0 |

- h. If a "COM6" (or another COM is not showing) click the "Update" Button so that a COM does show up. This COM that you see should match the greyed out "Bluetooth COM Port" in Figure #4 (above).
- 3. Next open up Windows Mobile Device Center and go to the Connections Settings
  - a. Check all the boxes
  - b. In the "Allow Connections to one of the following" set it to COM 9 or ever your Allegro CX said its COM was assigned in Figure #4 above under the "Bluetooth COM # 2" setting. (in my case COM9) I don't understand why either but it just works. It makes no sense!
  - c. Figure #14:

|               |                    | Connection Settings                     | ? ×       |
|---------------|--------------------|-----------------------------------------|-----------|
|               | Waiting            | for device to connect                   |           |
|               | Allow USB con      | nections                                |           |
|               | Allow connection   | ons to one of the following:            |           |
|               | COM6               | ~                                       |           |
|               | This computer is o | onnected to:                            |           |
|               | Automatic          | ~                                       |           |
|               | Allow automat      | ic device authentication                |           |
|               | Allow data cor     | nections on device when connected to PC |           |
| 5109/D        |                    |                                         |           |
|               |                    |                                         | OK Cancel |
|               |                    |                                         |           |
|               |                    |                                         |           |
|               |                    |                                         |           |
|               |                    |                                         |           |
| Net Connected |                    |                                         |           |

- 4. Now on the Allegro CX click on the Bluetooth icon select "Bluetooth ActiveSync"
  - a. When the "Bluetooth" devices pop up then select your computer that you have paired with your Allegro CX. Click on the "Select" Button.
  - b. Wait up to One minute, but your Allegro CX should connect and you should be able to browse the contents of the device via Windows Mobile device center.
- 5. When you go to connect your Allegro CX in the future, you should Open Windows Mobile Device Center first. And repeat step 4 and your Allegro should connect to Windows Mobile Device Center.